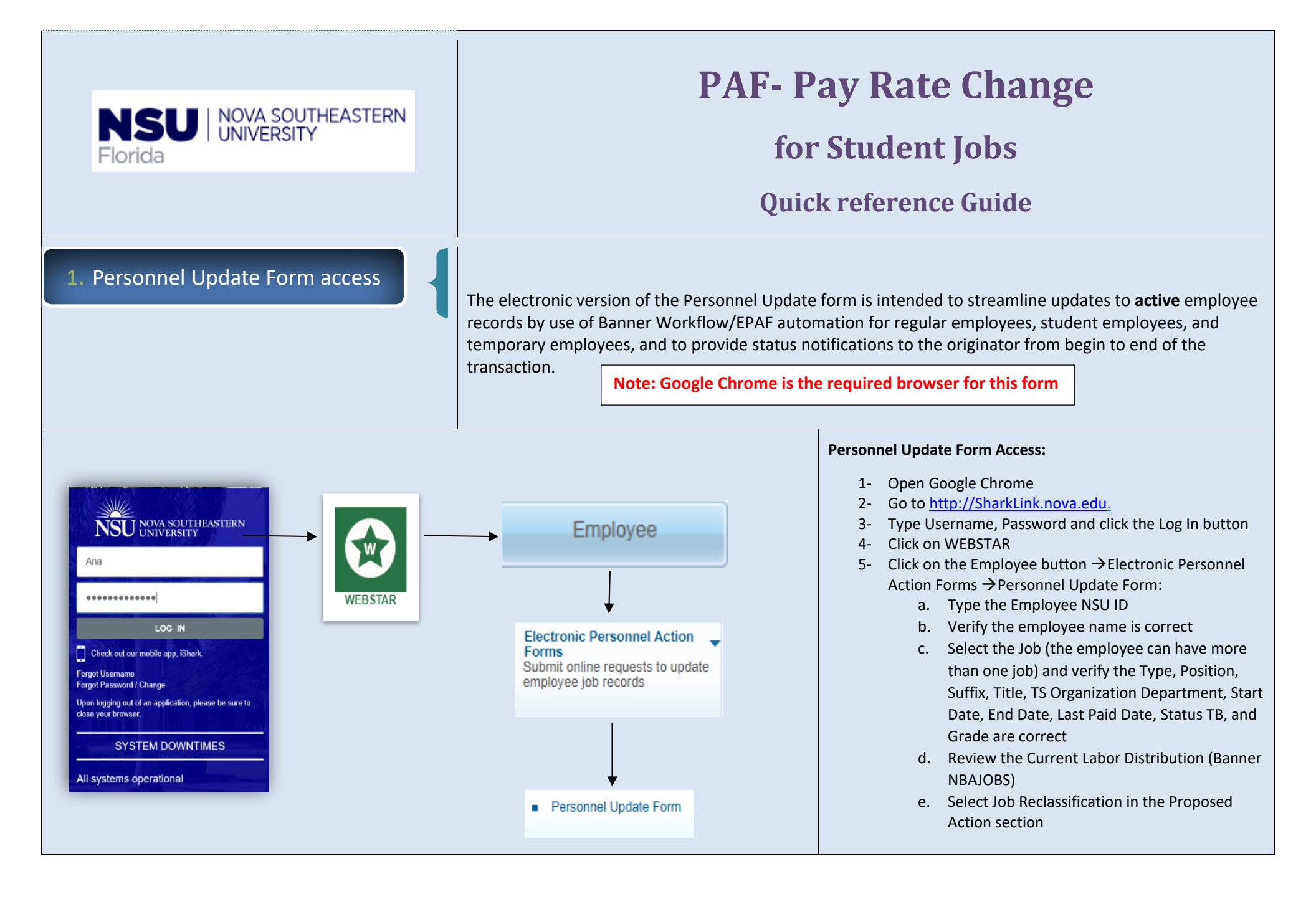

| 2. Fill out Pay Rate Change                                                                                                    | The Proposed Changes to Pay Rate dynamic section is displayed<br>when the originator checks this box in the Proposed Action(s)<br>section. After entering a New Effective Date, this section is to be<br>populated with the <b>New Hourly Rate</b> .<br><b>Note:</b> Scheduled Hours and Pay Rate changes cannot be<br>submitted simultaneously unless they are part of a Job<br>Reclassification request.                                                             |
|----------------------------------------------------------------------------------------------------|----------------------------------------------------------------------------------------------------|
| Pay Rate Change         Proposed Changes to Pay Rate         Current Scheduled Weekly Hours:         27.5         Current Number of Pays:         26         Enter Proposed Changes below:         * New Hourly Rate:         New Annual Salary:         New Bi-weekly Salary:         * Minimum Wage Validation:         New or calculated hourly rate should be >= the minimum wage field. If hourly rate is less than minimum wage, the workflow will display a pop-up warning message. | Proposed Changes to Pay Rate<br>The following fields are prepopulated from Banner (NBAJOBS):<br>Current Scheduled Weekly Hours (read only)<br>Current Number of Pays (read only)<br>For hourly, bi-weekly or adjunct student jobs the originator<br>enters the New Hourly Rate                                                                                                    |
| Pay Rate Change         Proposed Changes to Pay Rate         Current Scheduled Weekly Hours: .5         Current Number of Pays: 9         Enter Proposed Changes below:         * New Hourly Rate: 200.000000         New Annual Salary: 1,800.00                                                                                                    | Then, the form calculates the <b>New Annual Salary</b> = Hourly Rate<br>* Current Scheduled Weekly Hours * Current Number of Pays.<br>The form also calculates the <b>New Biweekly Salary</b> = new annual<br>salary / 26<br>Please note that student jobs are usually setup by academic<br>term, so these calculations are only for reference purposes and<br>they do not replace the normal rehire practice by academic<br>term as determined by Student Employment. |

| 3. Attachments                                                                                                    | Attachments are not required for student jobs.                                                                                                    |
|----------------------------------------------------------------------------------------------------|----------------------------------------------------------------------------------------------------|
| 4. Completing the Retroactive<br>Changes (Details)                                                                                                    | This is a Dynamic grid, and only displays when the user<br>(originator) enters a retroactive New Effective Date (new<br>effective date is on or before the employee's Last Paid Date.                                                                                                    |
| Retroactive Change(s) Details         Based on the Effective Date you entered, a retroactive change is required.         Enter comments for Payroll:*         For Retroactive Labor Redistribution(s) only:         Attach redistribution spread instructions for Payroll (include all affected pay periods):         "IMPORTANT" Enter end date only if the proposed changes to labor distribution end before the current pay period. If no end date is entered, the proposed changes will affect the current and future payrolls.         Labor Redistribution End Date:       mm/dd/yyyyy | All retroactive distributions are manually handled by the Payroll Department.<br>Enter comments for Payroll field:<br>This is a mandatory field that should include special instructions needed for Payroll to process the request correctly including pay #s, org #s along with corresponding percentages, etc.                                                                                |
| 5. Changes to Home and/or<br>Check Distribution Org/s                                                                                                    | <ol> <li>The Home Org, controls the employee's location in PageUp</li> <li>Check Distribution Org, controls the employee's location in SharkTime</li> <li>Employee's Job Location is displaying the current employee Location, and you can select the employee's new location from the drop-down menu.</li> <li>Remember: avoid using orgs that start with a 3* as they often expire</li> </ol> |

| Note: The Home Org controls the employee's locati<br>Please avoid using orgs that start with a 3° as they<br>Item<br>Employee's Home Org (SharkTalent)<br>Employee's Check Distribution Org (SharkTime)<br>Employee's Job Location | Changes to Home and/or Check Distribution Org(s)         on in Shark Talent and the Check Distribution Org Controls the employee's location in Shark Time.         often expire.         Current value       New Value         113406       113406         02TOWE-Tower Bldg                                                               | <ul> <li>The Current Value in Banner is displayed for all three fields. To update this information, please enter/select from a drop-down the updated information in the New Value column:</li> <li>1- Enter new value for Employee's Home Org (PageUp)</li> <li>2- Enter new value for Employee's Check Distribution Org (SharkTime)</li> <li>3- Select Employee's Job Location</li> </ul> |
|----------------------------------------------------------------------------------------------------|----------------------------------------------------------------------------------------------------|----------------------------------------------------------------------------------------------------|
| 6. Position Funds Trai<br>Approval Inform                                                                                                    | nsfer (PFT)<br>ation                                                                                                    | This dynamic section is displayed for any personnel updates<br>unless the current and proposed changes to labor distribution<br>are 100% funded by orgs that start with the number 3.<br>A PFT form is not required for student jobs but the section<br>must still be completed.                                                                                                    |
| Was a PFT submitted? No   A PFT was not submitted so this request will be room                                                                                                    | Position Funds Transfer (PFT) Approval Information<br>uted to the Budget Office for their review.<br>Please enter a comment: *                                                                                                    | Initially, the user is asked whether a PFT was submitted: Was a PFT submitted? Y/N For student jobs, the user (Originator) should ALWAYS select No and enter "Student Job" in the field that says the request will be routed to the Budget Office for their approval: The form will bypass the Budget Office and be routed directly to Student Employment for their approval               |
| 7. Office of Sponsor<br>Policy Attesta                                                                                                    | ed Programs<br>ation                                                                                                    | This dynamic section is displayed in the form, when any<br>Sponsored Program orgs are involved in the request (orgs have<br>"CAG" in their Location field in Banner).                                                                                                    |
| This change affects a Sponsored Program. Per the Off<br>documentation of Principal Investigator/Project Directo<br>+ I attest that I have documentation on file indicatin                                                          | Office of Sponsored Programs Policy Attestation.<br>Tice of Sponsored Programs Policy: "It is the responsibility of the College/Center to obtain and maintain<br>r review and approval prior to forwarding to the Office of Human Resources".<br>Ing that Principal Investigator/Project Director has reviewed and approved this activity. | Check the attestation Check box "I attest that I have<br>documentation on file indicating that Principal<br>Investigator/Project Director has reviewed and approved this<br>activity. "                                                                                                    |

| 8. Submit and Cancel button | <b>Remember:</b> If you submit the form before selecting options or<br>checking the sponsored programs box the system will display a<br>warning pop-up and not allow you to submit the Personnel<br>Update form.                                                                                                    |
|-----------------------------|----------------------------------------------------------------------------------------------------|
| 9. Informational Emails     | <ul> <li>The Personnel Update form/workflow sends informational emails along the process to the originator every time the request is approved or denied, and once the process is completed. All emails contain all the information supplied in the Personnel Update form by the originator.</li> <li>The emails contain the following subject lines: <ol> <li>Submitted: PAF LD Update for Center XX – last name, first name (N#) - Effective dd/mm/yyyy – Position #-Suffix #-EX or NE Grade #</li> <li>Update: PAF LD Update for Center XX – last name, first name (N#) - Effective dd/mm/yyyy – Position #-Suffix #-EX or NE Grade #</li> <li>Update: PAF LD Update for Center XX – last name, first name (N#) - Effective dd/mm/yyyy – Position #-Suffix #-EX or NE Grade #</li> </ol> </li> <li>Processed: PAF LD Update for Center XX – last name, first name (N#) - Effective dd/mm/yyyy – Position #-Suffix #-EX or NE Grade #</li> <li>Processed: PAF LD Update for Center XX – last name, first name (N#) - Effective dd/mm/yyyy – Position #-Suffix #-EX or NE Grade #</li> <li>The Personnel Update form/workflow will also send task notification emails to each approver requesting their review and approval.</li> <li>The emails contain the following subject line: <ol> <li>Action Required: PAF LD Update for Center XX – last name, first name (N#) - Effective dd/mm/yyyy – Position #-Suffix #-EX or NE Grade #</li> </ol> </li> </ul> |